# Gestion des Bourses (Affectation rapide)

Charlemagne Administratif / Traitement / Bourses / Affectation rapide des Bourses

|                         | Procuration                                |                             | 1 👫                        |                       |          |
|-------------------------|--------------------------------------------|-----------------------------|----------------------------|-----------------------|----------|
| Nom et prénom 🔺         | ○ Avec ○ Sans ④ Ne rien changer            |                             |                            |                       |          |
|                         | Ajouter Code                               | Libellé                     | Effacer 🔺                  |                       |          |
|                         | S COLLEGE                                  |                             |                            |                       |          |
|                         | BO_COLLEGE_1TX                             | Bourse de Collège 1er taux  |                            |                       |          |
| 0                       |                                            | Bourse de College zeme taux |                            |                       |          |
| - U                     | election simple des eleves et des familles |                             |                            |                       |          |
|                         |                                            |                             |                            |                       |          |
| Eleves                  | 2021                                       |                             |                            |                       |          |
| Classe                  |                                            |                             | C.                         | Sélection des classes |          |
| Périma                  |                                            |                             |                            | Scientific dasses     |          |
| Regime                  |                                            |                             | Affichage des classes      |                       | L. L.    |
| Date                    | 28/01/2021                                 |                             |                            |                       |          |
| Présent(s               | ) Sorti(s)                                 |                             | Code                       | Libellé               | <u> </u> |
| 2019-                   | 2020                                       |                             | Ecole Primaire Poudlard    | 1                     |          |
| Niveau prec             |                                            |                             |                            |                       |          |
| Classe an dernier       |                                            |                             | ☐ ITOISIEITIE<br>☐ 3A 3ème | . 3                   |          |
| 2021-                   | 2022                                       |                             | ∏ 3B 3ème                  | В                     |          |
| Classe an prochain      |                                            |                             | 🖃 🚊 Quatrième              |                       |          |
| Familles                |                                            |                             | ☐ 4A 4ème                  | A<br>R                |          |
| Mode règlement O Chèque | ○ Prélèvement                              |                             | E E Cinquième              | 5                     |          |
| Code Postal             |                                            |                             | ☐ 5A Sème /                | 4                     |          |
| Code Commune            |                                            |                             | ☐ 5B Sème                  | B                     |          |
| Enfants présents 0      |                                            |                             | J 5C 5ème                  | c                     |          |
|                         | Avec Sans                                  |                             | □ ⊆ Sixienie<br>□ 6A 6ème  | 4                     |          |
| Responsable principal   | Notes 🎇 🗌 🗌                                |                             | ☐ 6B 6ème                  | В                     |          |
| Autorité parentale      | Vie Scolaire                               | <b>6 1</b>                  | 🗉 🐴 Collège Agricole       |                       |          |
|                         |                                            |                             | E A Lycée POUDLARD         |                       |          |
| Autre contact           | racturation                                |                             | 🗉 🐴 Lycée Pro BTS POUDLAF  | RD                    |          |
|                         |                                            |                             | 🗉 🐴 Formation Continue PO  | UDLARD                |          |
|                         |                                            |                             |                            |                       |          |

| Etape 1 | Cliquer sur la sélection des élèves.                                               |
|---------|------------------------------------------------------------------------------------|
| Etape 2 | Faire un clic droit dans la sélection des classes ou cliquer sur l'icône 🔂.        |
| Etape 3 | Sélectionner un établissement, un niveau ou une classe.                            |
| Etape 4 | Valider la fenêtre de recherche d'une classe.                                      |
| Etape 5 | Puis valider encore la fenêtre de sélection simple, votre liste d'élèves apparait. |

#### Exemple pour les collégiens :

| Affectation rapide des bourses |                 |                       |       |                           |                                      |           | Permet de lancer une           |
|--------------------------------|-----------------|-----------------------|-------|---------------------------|--------------------------------------|-----------|--------------------------------|
| Les                            | élèves          |                       | Procu | ration 1                  |                                      |           | nouvelle sélection<br>d'élèves |
|                                | - No            | om et prénom 🔺        |       | C Sans () Ne rien changer |                                      |           |                                |
| ľ                              | ACIL Guillaume  |                       | Ajout | ter Code                  | Libellé                              | Effacer 🔺 | 4                              |
|                                | ANON Kilian     |                       | 2 C   | OLLEGE                    |                                      |           | Permet sélectionner            |
|                                | ARVB Manon      |                       | 3 🖂   | BO_COLLEGE_1TX            | Bourse de Collège 1er taux           |           | tous les élèves de la          |
|                                | ASRO Fabien     |                       |       | BO_COLLEGE_2TX            | Bourse de Collège 2ème taux          |           | liste.                         |
|                                | DLOH Nathan     |                       |       | BO_COLLEGE_3TX            | Bourse de Collège 3ème taux          |           |                                |
|                                | HCYR Clémentine |                       |       | BO_COLL_INTERNAT_1TX      | Prime d'Internat collège 1er taux    |           |                                |
|                                | INAZ Noah       |                       |       | BO_COLL_INTERNAT_2TX      | Prime d'Internat collège 2ème taux   |           |                                |
|                                | LUOL Sonia      |                       |       | BO_COLL_INTERNAT_3TX      | Prime d'Internat collège 3ème taux   |           |                                |
|                                | MHOS Emma       |                       | 🦛 E   | YCEE                      |                                      |           |                                |
|                                | NITR Gauthier   |                       |       | BO NATIONALE              | Bourse Nationale selon échelon       |           |                                |
| ľľ                             | OILG Nolan      |                       |       | BO_REPRISE_ETUDE          | Prime de reprise d'études            |           |                                |
|                                | ONID Chloé      |                       |       | BO_MERITE_ECHELON         | Prime au Mérite selon échelon        |           |                                |
|                                | ORIAJeremy      |                       |       | BO_INTERNAT_ECHELON       | Prime d'Internat lycée selon échelon |           |                                |
|                                | RAGN Manon      |                       |       | BO_EQUIPEMENT             | Prime d'Equipement                   |           |                                |
|                                | PAIL Constance  |                       |       |                           |                                      |           |                                |
|                                | RUAT Tiphaine   |                       |       |                           |                                      |           |                                |
|                                | SADA Julie      |                       |       |                           |                                      |           |                                |
|                                | TARA Enzo       |                       |       |                           |                                      |           |                                |
|                                | TTIM Mathilde   |                       |       |                           |                                      |           |                                |
|                                |                 |                       | Echel | on (Lycée)                |                                      |           |                                |
|                                |                 | ▼                     | 01    | 02 03 04 05               | 06                                   | <b>V</b>  |                                |
|                                |                 | Elèves sélectionnés 6 |       |                           |                                      | 🗙         |                                |

| Etape 1 | Cocher avec procuration si tel est le cas.                                       |
|---------|----------------------------------------------------------------------------------|
| Etape 2 | Cocher une première série d'élèves concernés par un même taux de bourse collège. |
| Etape 3 | Cocher le taux de bourse collège à affecter.                                     |
| Etape 4 | Valider la fenêtre d'affectation rapide.                                         |

Puis renouveler l'opération, en cochant une autre série d'élèves de la liste, pour leur affecter un autre taux de bourse.

### Important :

Pour répéter l'opération sur un autre groupe d'élève, un autre niveau ou un autre établissement, inutile de sortir de la fenêtre, faire une nouvelle sélection d'élèves en cliquant sur

#### Exemple pour les Lycéens :

| 2 Nom et prénom |   | Avec        | n ➡<br>○ Sans ○ Ne rien changer |                                      |           |
|-----------------|---|-------------|---------------------------------|--------------------------------------|-----------|
| AICR Camille    |   | $\sim$      |                                 |                                      |           |
| ANGA Jean       |   | Ajouter     | Code                            | Libellé                              | Effacer 🔺 |
| ARTR Laure      |   | 🗊 COLLE     | GE                              |                                      |           |
| ARUT Arthur     |   | BO          | _COLLEGE_1TX                    | Bourse de Collège 1er taux           |           |
| ASSY Julien     |   | BO          | _COLLEGE_2TX                    | Bourse de Collège 2ème taux          |           |
| AJN Alexandre   |   | BO          | _COLLEGE_3TX                    | Bourse de Collège 3ème taux          |           |
| DRAN Antoine    |   | BO          | _COLL_INTERNAT_1TX              | Prime d'Internat collège 1er taux    |           |
| JNAMario        |   | BO          | _COLL_INTERNAT_2TX              | Prime d'Internat collège 2ème taux   |           |
| NAD Romain      |   | BO          | _COLL_INTERNAT_3TX              | Prime d'Internat collège 3ème taux   |           |
| INSO Thierry    |   |             |                                 |                                      |           |
| NIHS Clément    |   |             | NITIONNE.                       | Devene Making la galag dahalag       |           |
| NINAGabriel     |   | <b>B</b> 0  |                                 | Bourse Nationale selon echelon       |           |
| OCLO Florianne  |   | BO          | _REPRISE_ETUDE                  | Prime de reprise d'études            |           |
| OILG Yann       |   | <b>1</b> 00 | _MERITE_ECHELON                 | Prime au Merite selon echelon        |           |
| ONAH Clément    |   | BO          | _INTERNAL_ECHELON               | Prime d'Internat lycee selon echelon |           |
| ORAI Livio      |   | L BO        | _EQUIPEMENT                     | Prime d'Equipement                   |           |
| UGNU Alexandre  |   |             |                                 |                                      |           |
| YRUA Pablo      |   |             | _                               |                                      | _         |
|                 |   | L           | 3                               |                                      | <b>_</b>  |
|                 |   | Echelon (Ly | ycée)                           |                                      | 6         |
|                 | - | O 1 C       | 2 (03) 04 05                    | 0 6                                  |           |
|                 |   |             | $\smile$                        |                                      |           |

| Etape 1 | Cocher avec procuration si tel est le cas.                                                                          |
|---------|----------------------------------------------------------------------------------------------------|
| Etape 2 | Cocher une première série d'élèves concernés par une même bourses du même échelon.                                  |
| Etape 3 | Cocher l'échelon concerné                                                                                           |
| Etape 4 | Cocher la ou les bourses à affecter.<br>Les bourses sélectionnées doivent concerner tous les élèves de la sélection |
| Etape 5 | Valider l'affectation rapide                                                                                        |

## Important :

Pour les lycéens il est important de sélectionner l'échelon avant de sélectionner la bourse Nationale ou la bourse au mérite. L'échelon sélectionné s'appliquera aux 2 bourses soumises à échelon :

- 1. La bourse Nationale
- 2. La bourse au mérite